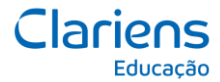

## Passo 1:

Na lista de redes wifi disponíveis, escolha a rede Zarns-Aluno.

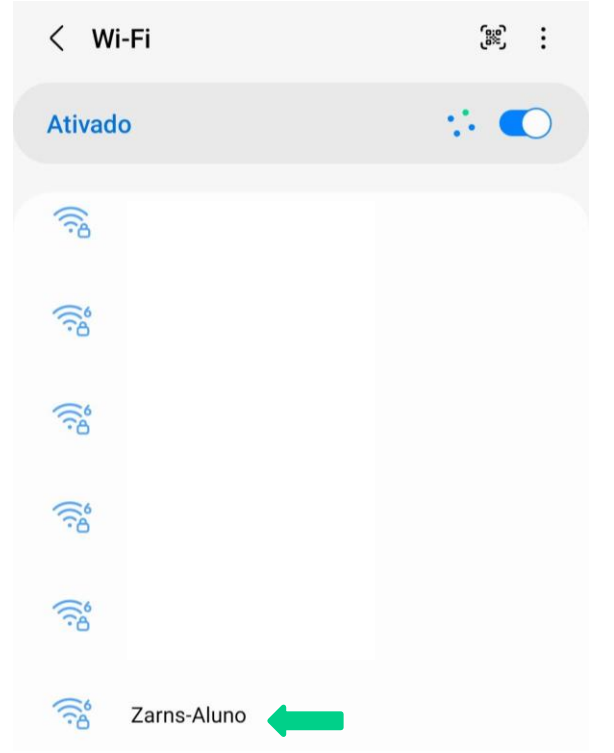

## Passo 2:

Em seguida, informe o seu usuário do e-mail (sem @faculdadezarns.com.br) e a senha.

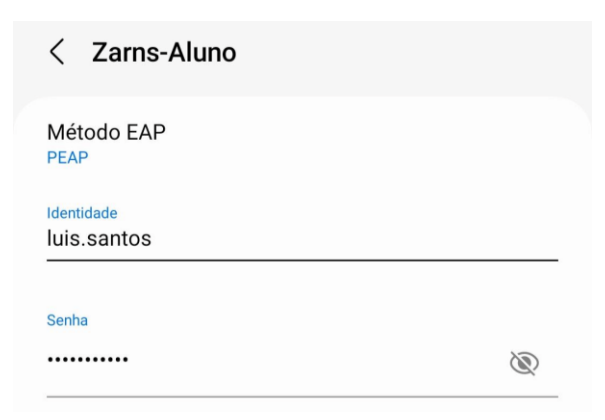

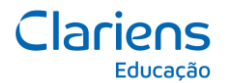

## Passo 3:

Na seleção de certificado, escolha a opção "Não validar", depois clique em conectar:

| Método EAP<br><sub>PEAP</sub> |                                  |
|-------------------------------|----------------------------------|
| Identidade<br>Iuis.santos     |                                  |
| Senha                         | Ś                                |
| Selecionar certificado        |                                  |
| Usar certificados do sistema  | onexão não será                  |
| Não validar                   | <ul> <li>•</li> <li>•</li> </ul> |
| ✓ Ver ma                      | is                               |
|                               |                                  |

## Passo 4:

Pronto, você estará conectado a rede da Zarns.

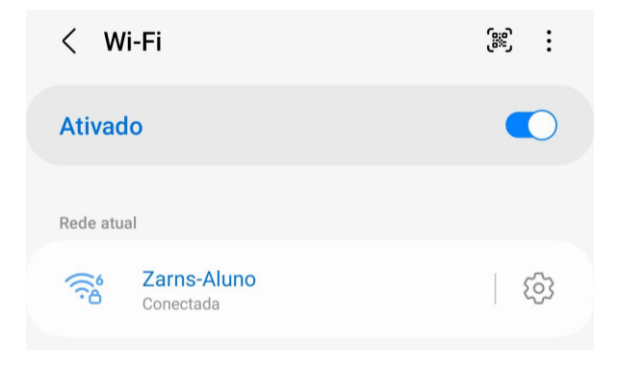